## 自立支援局事業紹介(YouTube 限定公開)操作手順

- 1) YouTube を開き URL を入力します。 https://youtu.be/BzB1oTB2eUs
- 2) 再生設定
- 字幕の表示/非表示 画面下部の設定ボタンをクリックすると字幕ボタンが表示され、クリックすると、 字幕の表示/非表示が切り替えられます。

| ≡ 🍽 YouTube JP |                                                          | 検索                                                                                               |                            |              |
|----------------|----------------------------------------------------------|--------------------------------------------------------------------------------------------------|----------------------------|--------------|
|                |                                                          |                                                                                                  |                            |              |
|                | 国立障害者                                                    | →→→◆→→→<br>・リハビリテーションセンタ・<br>自立支援局                                                               |                            | ここ(字幕)をクリック! |
|                | 令和:                                                      | 3年度事業紹介                                                                                          |                            |              |
|                | ● 国立障害者                                                  | リハビリテーショ<br>リハビリテーショ<br>回 字∜(2)<br>二<br>二<br>二<br>二<br>二<br>二<br>二<br>二<br>二<br>二<br>二<br>二<br>二 | 標準 ><br>日本語 ><br>自動 720p > |              |
|                |                                                          | 14 <b>E</b>                                                                                      |                            |              |
|                | 日立文抜向 77和3年度事業紹<br>奇 <sup>非公開</sup><br>16 回視聴・2022/02/22 | 17 凸 0 切 低評価 🖒 共有                                                                                | ═+保存                       |              |

② 画面下の設定ボタンをクリックすると、再生速度、画質のボタンが表示され、調整できます。

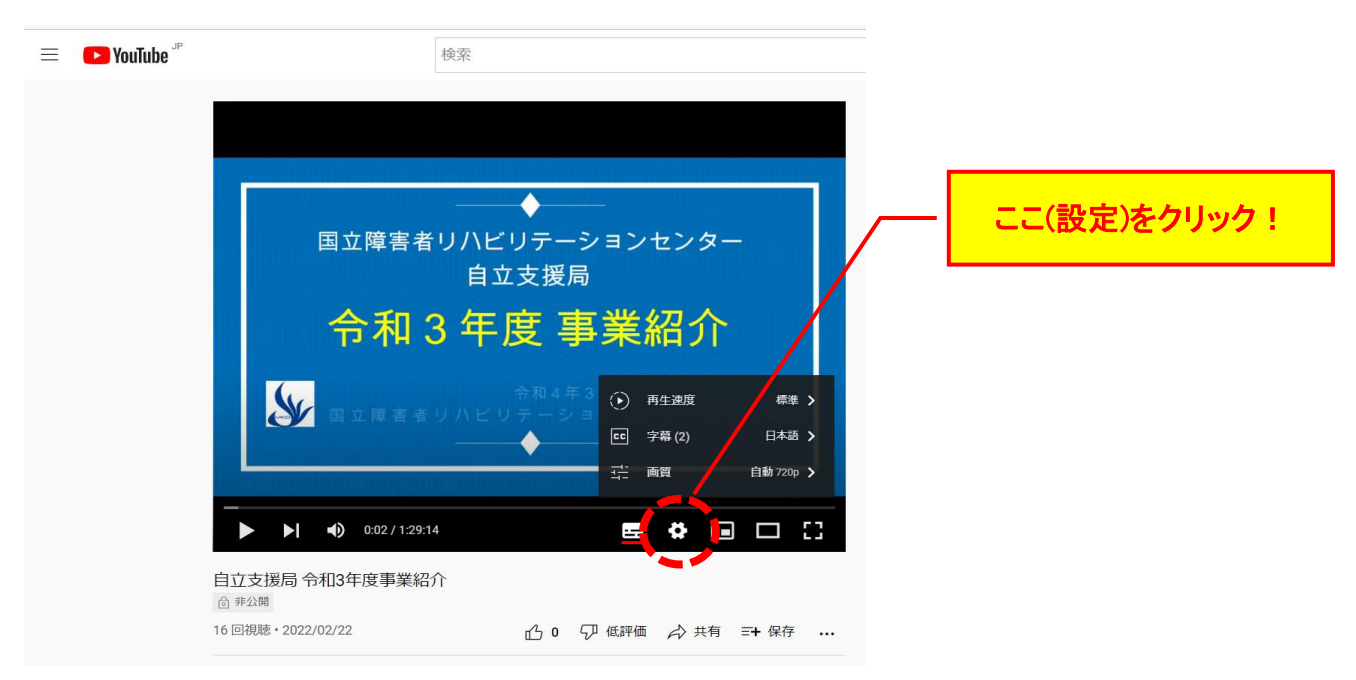

③ 再生画面の下側に、各部門の再生開始時間が表示されます。
時間のところをクリックすると、各部門の説明に飛ぶことができます。

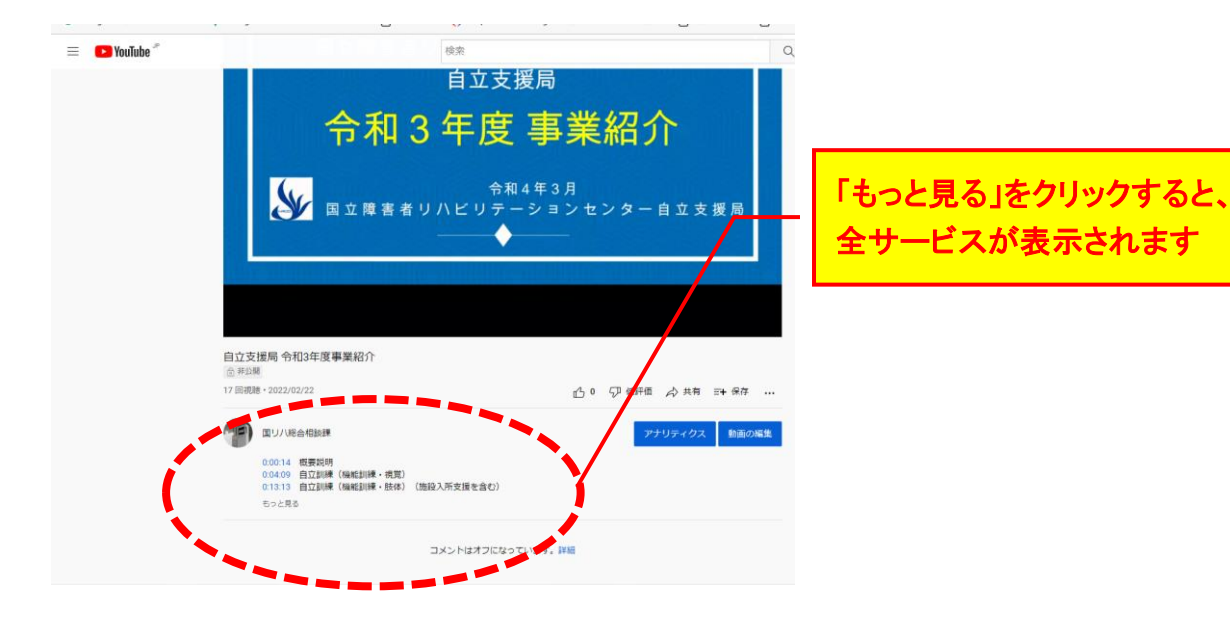

操作方法等ご不明な点があれば、総合相談課までご連絡ください。